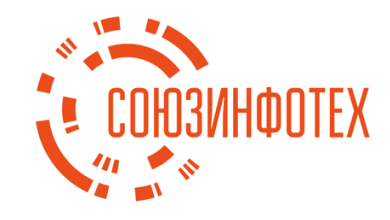

# АРКС Проксима

Инструкция по эксплуатации программы для ЭВМ СИТ – АРКС Проксима.

ООО «Союзинфотех» 2021

# Содержание

| 1. Обі | щие сведения                                | 3 |
|--------|---------------------------------------------|---|
| 2. Рук | соводство пользователя программы            | 4 |
| 2.1.   | Авторизация пользователя                    | 4 |
| 2.2.   | Личный кабинет пользователя                 | 4 |
| 3. Pvr | соволство алминистратора программы          | 5 |
| 3.1.   | Лоступ к консоли алминистратора             | 5 |
| 3.2.   | Конфигурация подключения к службе каталогов | 5 |
| 3.3.   | Управление внешними web-сервисами           | 6 |
| 3.4.   | Управление пользователями                   | 7 |
| 3.5.   | Управление группами                         | 8 |
| 3.6.   | Управление организациями                    | 9 |
|        |                                             |   |

#### 1. Общие сведения

Данный документ содержит руководство, необходимое для эксплуатации программы для ЭВМ СИТ – АРКС Проксима (далее - Программа).

Роли пользователей Программы можно разделить на клиентов и администраторов. Каждому из них выделена своя часть функциональных возможностей. Клиенты имеют возможность через средства единого окна авторизации получать доступ к различным подключенным внешним сервисам. Функции администратора же нацелены на управление клиентами, группами и организациями, а также подключением внешних сервисов и осуществление контроля доступа к ним.

Входной информацией для Программы является списки пользователей, групп и организаций, а также информация для подключения к тому или иному внешнему сервису. Выходной же информацией для Программы является единая форма идентификации и авторизации.

### 2. Руководство пользователя программы

## 2.1. Авторизация пользователя

Авторизация пользователей с ролью – клиент, осуществляется средствами интернетбраузера по адресу: https://yourhost/. Идентификатором пользователя является логин/email, выданный администратором системы. Так же опционально доступно использование в качестве идентификатора дескрипторы лица при условии поставки заказчику Программы вместе с модулем распознавания лиц и наличие web-камеры у пользователя.

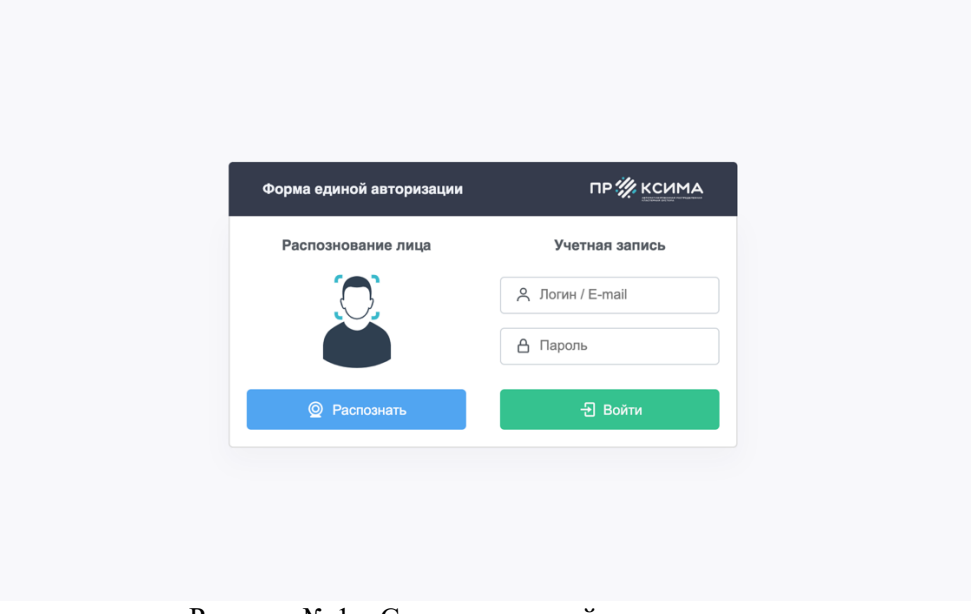

Рисунок № 1 – Страница единой авторизации.

# 2.2. Личный кабинет пользователя

При успешной авторизации пользователь попадает в персональный личный кабинет (Рисунок №2), где представлены внешние доступные сервисы, которые в данный момент доступны для конкретного пользователя. В случае отсутствия на странице нужного сервиса, обратитесь к администратору системы.

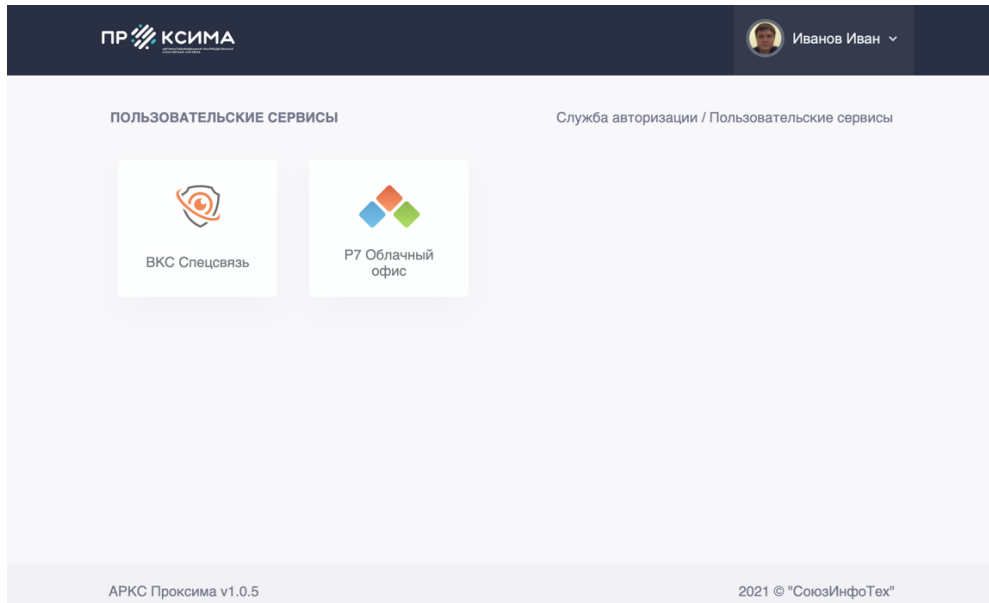

Рисунок № 2 – Личный кабинет пользователя.

#### 3. Руководство администратора программы

#### 3.1. Доступ к консоли администратора

Доступ к консоли администратора как Tomcat, так и Программы осуществляется при помощи пользователей Tomcat с ролями «manager-gui» и «proxima» соответственно. Управления учетными записями администраторов Программы осуществляется путем редактирования конфигурационного файла Tomcat (/opt/tomcat/conf/tomcat-users.xml).

```
<role rolename="manager-gui"/>
<role rolename="proxima"/>
<user username="root" password="proximaPW!" roles="manager-gui"/>
<user username="admin" password="proximaPW!" roles="proxima"/>
```

Вход в консоль администратора осуществляется средствами интернет-браузера по адресу: https://yourhost/admin/console.

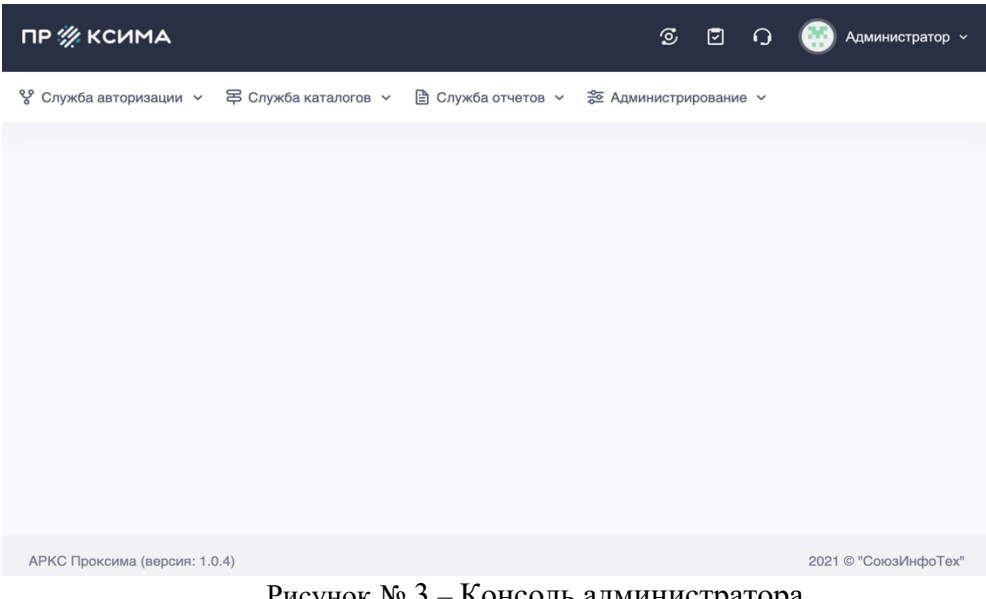

Рисунок № 3 – Консоль администратора.

### 3.2. Конфигурация подключения к службе каталогов

Конфигурация параметров соединения Программы со службой каталогов LDAP осуществляется через систему JNDI ресурсов Tomcat, конфигурационный файл которого расположен по адресу /opt/tomcat/conf/context.xml.

```
<Resource name="ldap/LdapResource" auth="Container"
    type="javax.naming.ldap.LdapContext"
    factory="ru.sit.proxima.factory.LdapContextFactory"
    singleton="false"
    baseDN="dc=proxima,dc=ru"
    java.naming.ldap.version="3"
    java.naming.factory.initial="com.sun.jndi.ldap.LdapCtxFactory"
    java.naming.provider.url="ldap://127.0.0.1:389"
    java.naming.security.authentication="simple"
    java.naming.security.principal="cn=root,dc=proxima,dc=ru"
    java.naming.security.credentials="proximaPW!" />
```

#### 3.3. Управление внешними web-сервисами

Управление сервисами осуществляется через систему JNDI ресурсов Tomcat, конфигурационный файл которого расположен по адресу /opt/tomcat/conf/context.xml.

<Environment name="s0.name" value="vcs" type="java.lang.String" override="false"/>
<Environment name="s0.template" value="SIT-VKSSpecsvyaz" type="java.lang.String" override="false"/>
<Environment name="s0.host" value="192.168.1.105" type="java.lang.String" override="false"/>
<Environment name="s0.access" value="cn=\*,ou=\*,o=\*" type="java.lang.String" override="false"/>
<Environment name="s1.name" value="r7" type="java.lang.String" override="false"/>
<Environment name="s1.template" value="R7-CloudOffice" type="java.lang.String" override="false"/>
<Environment name="s1.host" value="192.168.1.106" type="java.lang.String" override="false"/>
<Environment name="s1.host" value="R7-CloudOffice" type="java.lang.String" override="false"/>
<Environment name="s1.host" value="192.168.1.106" type="java.lang.String" override="false"/>
<Environment name="s1.host" value="n7" type="java.lang.String" override="false"/>
<Environment name="s1.template" value="R7-CloudOffice" type="java.lang.String" override="false"/>
<Environment name="s1.host" value="n7" type="java.lang.String" override="false"/>
<Environment name="s1.template" value="R7-CloudOffice" type="java.lang.String" override="false"/>
<Environment name="s1.host" value="n7" type="java.lang.String" override="false"/>
<Environment name="s1.host" value="n7" type="java.lang.String" override="false"/>
<Environment name="s1.host" value="n7" type="java.lang.String" override="false"/>
<Environment name="s1.host" value="s1.host" value="s1.host" type="java.lang.String" override="false"/>
<Environment name="s1.host" value="s1.host" value="s1.host" type="java.lang.String" override="false"/>

Для добавления сервиса требуется добавить строки в файл согласно шаблону, где:

- s\$.name: название подключаемого сервиса;
- s\$.template: название шаблона подключения, которое должно соответствовать названию файла в директории /opt/tomcat/service-template/.
- s\$.host: адрес web-сервиса;
- s\$.access: контроль доступа пользователей к данному сервису, где cn RDN пользователя, OU RDN группы, O RDN организации.

В случае отсутствия необходимого шаблона, обратитесь в службу поддержки ООО «СоюзИнфоТех» (<u>https://www.soyuzinfo.tech</u>). Так же подключаемый сервис должен иметь поддержку LDAP аунтефикации и быть настроенным на LDAP сервер Программы. Для просмотра подключенных сервисов, так же можно воспользоваться консолью администратора, перейдя на страницу Служба авторизации / Управление сервисами. (Рисунок № 4).

| ПР 🚀 КСИМА           |                        |                   | ତ              | 0             | 🥳 Администратор 🗸        |
|----------------------|------------------------|-------------------|----------------|---------------|--------------------------|
| 😵 Сервис авторизации | ~ 写 Служба каталогов ~ | 🖹 Служба отчетнос | ти 🗸 🎘 Админис | грация 🗸      |                          |
| УПРАВЛЕНИЕ СЕРВИС    | АМИ                    |                   | Служ           | ба авторизаци | и / Управление сервисами |
| Список подключе      | енных сервисов         |                   |                |               |                          |
| Сервис               | Шаблон                 |                   | Адрес          |               | Доступ                   |
| vcs                  | SIT-VKSSpecsvyaz       |                   | 192.168.1.105  |               | cn=*,ou=*,o=*            |
| r7                   | R7-CloudOffice         |                   | 192.168.1.106  |               | cn=*,ou=*,o=*            |
| Строки 1-1 из 1 по   | 10 🗸 на страницу       |                   |                | Предыдущи     | й 1 Следующий            |
|                      |                        |                   |                |               |                          |
| АРКС Проксима (верси | я: 1.0.4)              |                   |                |               | 2021 © СоюзИнфоТех       |
|                      | D. C.                  | 1 A X7            |                |               |                          |

Рисунок № 4 – Управление сервисами.

#### 3.4. Управление пользователями

Управление пользователями происходит на странице – Служба каталогов / Управление пользователями. Для создания пользователя выберите требующую организацию и нажмите на кнопку – Создать пользователя (Рисунок № 5).

| ПР 🗰 КСИМА                          |                                                                                     | © © 0 🤮                  | Администратор ~    |  |  |
|-------------------------------------|-------------------------------------------------------------------------------------|--------------------------|--------------------|--|--|
| 😵 Сервис авторизации 🗸 屖 Служба к   | 😵 Сервис авторизации 🗸 🛱 Служба каталогов 🗸 🖹 Служба отчетности 🗸 📚 Администрация 🗸 |                          |                    |  |  |
| УПРАВЛЕНИЕ ПОЛЬЗОВАТЕЛЯМИ           |                                                                                     | Служба каталогов/управле | ние пользователями |  |  |
| Навигация Организация: НИ ТГУ       |                                                                                     |                          | :=                 |  |  |
| Список пользователей                |                                                                                     | Созде                    | ать пользователя   |  |  |
| RDN Группа                          | ФИО                                                                                 | E-mail                   | Управление         |  |  |
| IvanovVV ACYE-17-1                  | Иванов Иван Иванович                                                                | ivanov@proxima.ru        | 2 1                |  |  |
| Строки 1-1 из 1 по 10 🗸 на страницу |                                                                                     | Предыдущий               | 1 Следующий        |  |  |
|                                     |                                                                                     |                          |                    |  |  |
| АРКС Проксима (версия: 1.0.4)       |                                                                                     | 2                        | 021 © СоюзИнфоТех  |  |  |

Рисунок № 5 – Страница управления пользователями.

В сплывающем окне введите RDN (Уникальное имя пользователя для службы каталогов), ФИО, пароль, email, выберите группу и нажмите на кнопку – создать. В случае необходимости изменить данные пользователя либо удалить, воспользуйтесь кнопками в колонке – Управление на строке пользователя таблицы (Рисунок №6).

| ПР ứ КСИМА                                                                          |                      | S 🗗 🗘                 | 🥶 Администратор ~     |  |
|-------------------------------------------------------------------------------------|----------------------|-----------------------|-----------------------|--|
| 양 Сервис авторизации 🗸 🛱 Служба каталогов 🗸 🗎 Служба отчетности 🗸 蕊 Администрация 🗸 |                      |                       |                       |  |
| УПРАВЛЕНИЕ ПОЛЬЗОВАТЕЛЯМИ                                                           |                      | Служба каталогов/упра | вление пользователями |  |
| Навигация Организация: НИ ТГУ                                                       | ,                    |                       | :=                    |  |
| Список пользователей                                                                |                      | Co                    | оздать пользователя   |  |
| RDN Группа                                                                          | ОИФ                  | E-mail                | Управление            |  |
| IvanovVV ACY5-17-1                                                                  | Иванов Иван Иванович | ivanov@proxima.ru     |                       |  |
| Строки 1-1 из 1 по 10 🗸 на страницу                                                 | ,                    | Предыдущий            | 1 Следующий           |  |
|                                                                                     |                      |                       |                       |  |
| АРКС Проксима (версия: 1.0.4)                                                       |                      |                       | 2021 © СоюзИнфоТех    |  |

Рисунок № 6 – Страница управления пользователями.

#### 3.5. Управление группами

Управление группами происходит на странице – Служба каталогов / Управление группами. Для создания группы выберите требующую организацию и нажмите на кнопку – Создать пользователя (Рисунок № 7).

| ПР 1 КСИМА 5                                                               | ē o 🋞 л                   | министратор ~    |
|----------------------------------------------------------------------------|---------------------------|------------------|
| 양 Служба авторизации 🗸 岸 Служба каталогов 🗸 🗎 Служба отчетов 🗸 📚 Администр | ирование 🗸                |                  |
| УПРАВЛЕНИЕ ГРУППАМИ                                                        | Служба каталогов / Управл | тение группами   |
| Навигация Организация: НИ ТГУ                                              |                           | :=               |
| Список групп                                                               | Созда                     | ать группу       |
| asub17 ACV5-17-1                                                           | 0                         | равление<br>12 Ш |
| Строки 1-1 из 1 по 10 🗸 на страницу                                        | Предыдущая 1 С            | Следующая        |
| АРКС Проксима (версия: 1.0.4)                                              | 2021 © "                  | СоюзИнфоТех"     |

Рисунок № 7 – Страница управления группами.

В сплывающем окне введите RDN (Уникальное имя группы для службы каталогов), наименование группы и нажмите на кнопку – создать. В случае необходимости изменить данные группы либо удалить, воспользуйтесь кнопками в колонке –Управление на строке группы таблицы (Рисунок №8).

| ПР 🖑 КСИМА                                                       | S 🗹 🥥 🍥 Администратор ->               |
|------------------------------------------------------------------|----------------------------------------|
| 양 Служба авторизации 🗸 🛱 Служба каталогов 🗸 🗎 Служба отчетов 🗸 😫 | Е Администрирование 🗸                  |
| УПРАВЛЕНИЕ ГРУППАМИ                                              | Служба каталогов / Управление группами |
| Навигация Организация: НИ ТГУ                                    | =                                      |
| Список групп                                                     | Создать группу                         |
| RDN Наименование                                                 | Пользователи Управление                |
| asub17 ACV6-17-1                                                 | 0 🗷 🖻                                  |
| Строки 1-1 из 1 по 10 🗸 на страницу                              | Предыдущая 1 Следующая                 |
|                                                                  |                                        |
| АРКС Проксима (версия: 1.0.4)                                    | 2021 © "СоюзИнфоТех"                   |

Рисунок № 8 – Страница управления группами.

#### 3.6. Управление организациями

Управление организациями происходит на странице – Служба каталогов / Управление организациями. Для создания организации нажмите на кнопку – Создать организацию (Рисунок № 9).

| ПР 💥 КСИМА                                  |                         | ø          | Ū       | Q       |        | Администратор ~   |
|---------------------------------------------|-------------------------|------------|---------|---------|--------|-------------------|
| V Сервис авторизации > 早 Служба каталогов > | 🖹 Служба отчетности 🗸 🗄 | 診 Админист | рация   | ~       |        |                   |
| УПРАВЛЕНИЕ ОРГАНИЗАЦИЯМИ                    |                         | Служб      | ба ката | погов / | Управл | ение организацией |
| Список организаций                          |                         |            |         |         | Созда  | ть организацию    |
| РДН Имя                                     | Группы                  |            | По      | льзова  | тели   | Управление        |
| тгу НЕТ ТСУ                                 | 1                       |            |         | 0       |        | 2 1               |
| Строки 1-1 из 1 по 10 ч на страницу         |                         |            | Пред    | цыдущи  | й 1    | Следующий         |
|                                             |                         |            |         |         |        |                   |
| АРКС Проксима (версия: 1.0.4)               |                         |            |         |         | 20     | 21 © СоюзИнфоТех  |

Рисунок № 9 – Страница управления организациями.

В сплывающем окне введите RDN (Уникальное имя группы для службы каталогов), наименование организации и нажмите на кнопку – создать. В случае необходимости изменить данные организации либо удалить, воспользуйтесь кнопками в колонке – Управление на строке группы таблицы (Рисунок №10).

| ПР 🖑 КСИМА                                                     | 🗭 🖻 🎧 🎂 Администратор ~                     |
|----------------------------------------------------------------|---------------------------------------------|
| 😵 Служба авторизации 🔻 🛱 Служба каталогов 🗸 🗎 Служба отчетов 🗸 | 😤 Администрирование 🗸                       |
| УПРАВЛЕНИЕ ОРГАНИЗАЦИЯМИ                                       | Служба каталогов / Управление организациями |
| Список организаций                                             | Создать организацию                         |
| RDN Наименование                                               | Группы Пользователи Управление              |
| tgu HN TTY                                                     | 1 0 (区面)                                    |
| Строки 1-1 из 1 по 10 🗸 на страницу                            | Предыдущая 1 Следующая                      |
|                                                                |                                             |
|                                                                |                                             |
| АРКС Проксима (версия: 1.0.4)                                  | 2021 © "СоюзИнфоТех"                        |

Рисунок № 10 – Страница управления организациями.